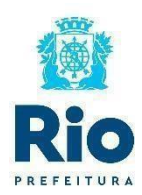

### Tutorial para compras no site Bienal.

Acesse o site: <u>https://www.bienaldolivro.com.br/</u>

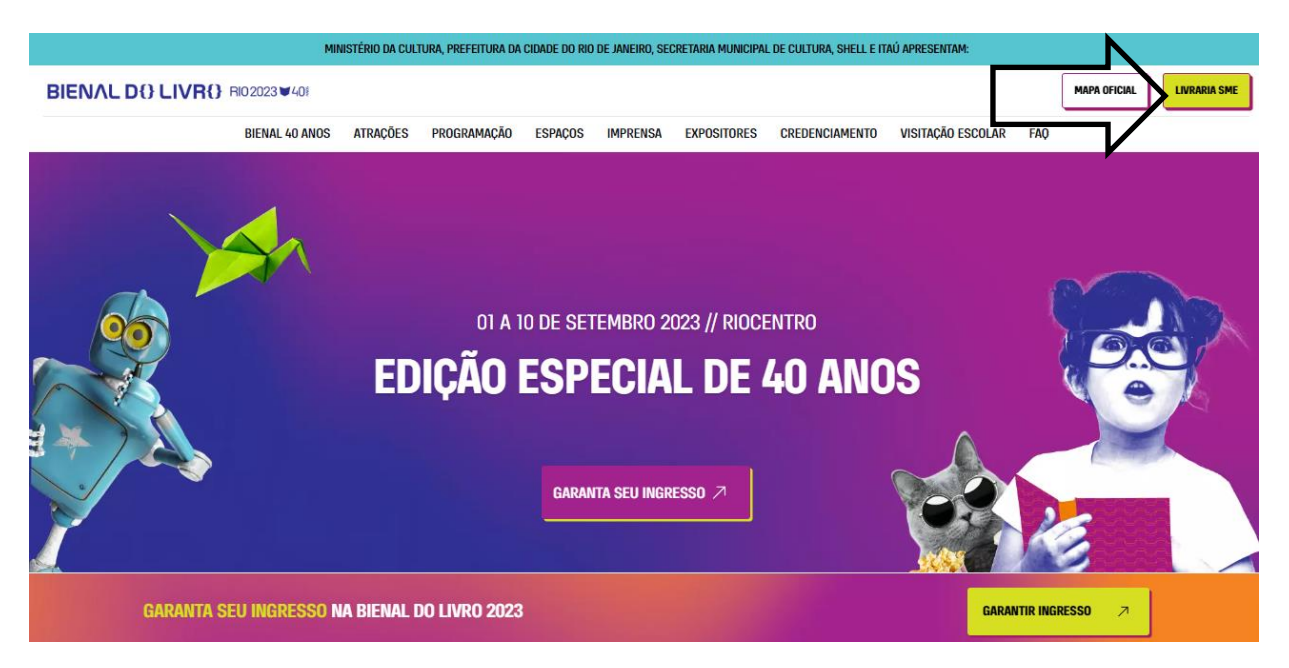

Após clicar em "LIVRARIA SME" você será redirecionado para o site: <u>https://bienal.leitura.com.br/</u>

Você também pode entrar acessando diretamente este link.

Caso já tenha comprado em 2021, basta ir no topo do site em "ACESSAR", caso contrário clique em "CADASTRAR".

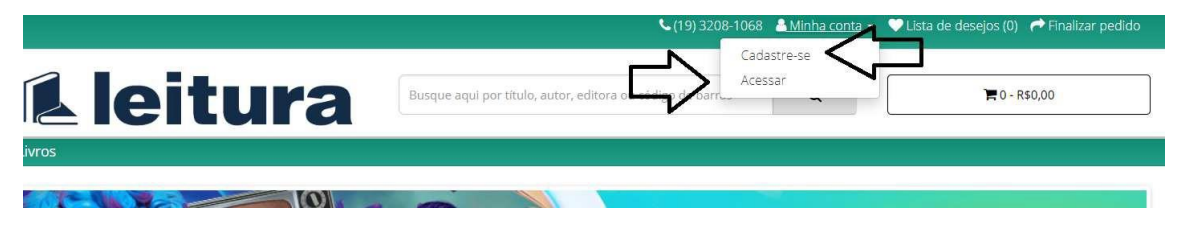

Caso não lembre sua senha, poderá ir em "Esqueceu sua senha"

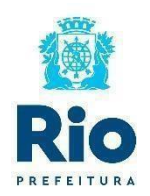

| nail<br>-mail |   |
|---------------|---|
| mail          |   |
|               |   |
| iha           |   |
| ienha         | Ð |

Lembrando que apenas servidores contemplados com o "VOUCHER" conseguirão efetuar o cadastro em nosso site.

Feito isso, basta selecionar os livros através da busca, por categoria ou pela lista de Editoras que consta em nosso site.

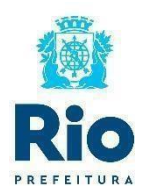

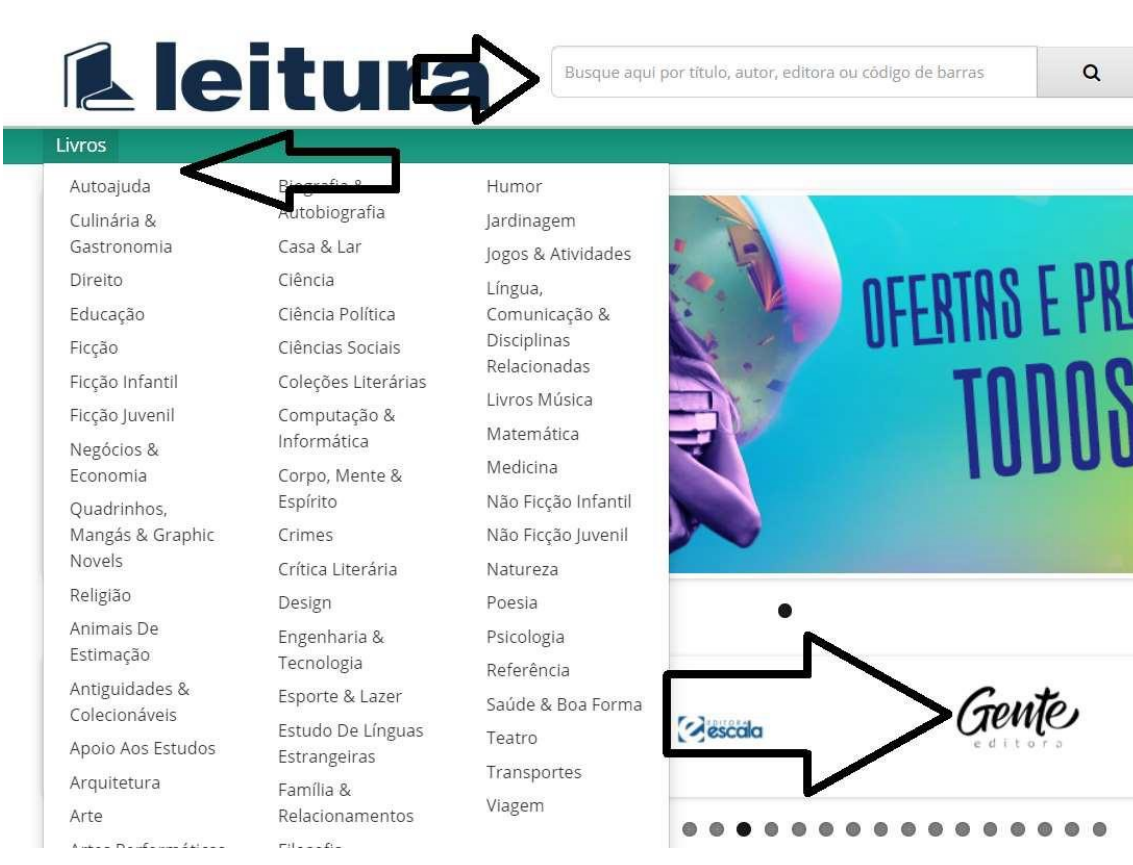

#### Ao clicar no livro você pode adiciona-lo ao seu carrinho

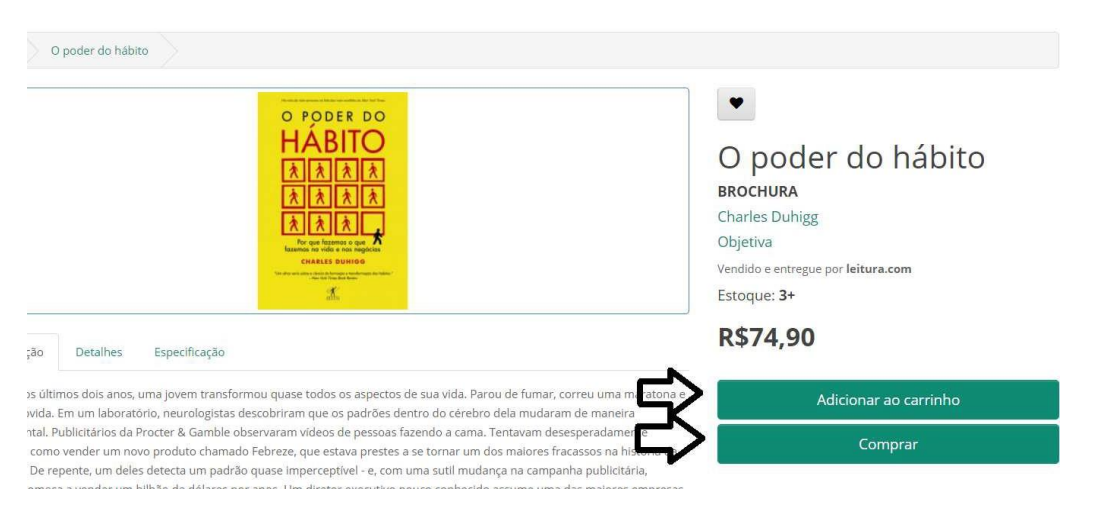

Após selecionar seus produtos, você está pronto para ir para o "Carrinho de Compras".

Para acessa-lo, basta clicar na aba superior, ao lado da pesquisa de produtos.

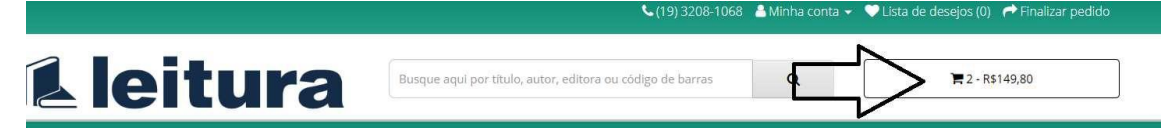

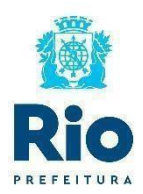

Hora de selecionar a sua opção de frete.

- Siga os passos abaixo:
- 1° clique em Calcular Frete
- 2° digite o seu CEP
- 3° clique em Calcular
- 4° selecione o frete desejável

| Carrinho          | de com                                      | Selecione o frete que deseja utilizar.                                                                   |                       | - 1         |        |       |
|-------------------|---------------------------------------------|----------------------------------------------------------------------------------------------------|-----------------------|-------------|--------|-------|
| Pages             | Protein                                     | Freis gràtia                                                                                             |                       | - 1         | Page   | 764   |
|                   | Openier dis Labore<br>Derechtig zu einzegen | Print gata, 1000 (print) en añ 15.0 Transportadores     Judig annage en añ 19 das sters agos confernição | te poprevis - 1873.54 |             | (136)W | ALAUR |
| O que voc         | ê deseja?                                   |                                                                                                    | Genter                | United Free |        |       |
| Calcular frete -  | Clicar 1* Cr                                | sicular Frete                                                                                            |                       |             |        |       |
| terra can (22 per | s shim any encourse it                      | - THE                                                                                                    |                       |             |        |       |

5° clique em "Finalizar Pedido".

No Carrinho de compras clique em "Clique aqui para utilizar Cupom".

# Finalizar pedido

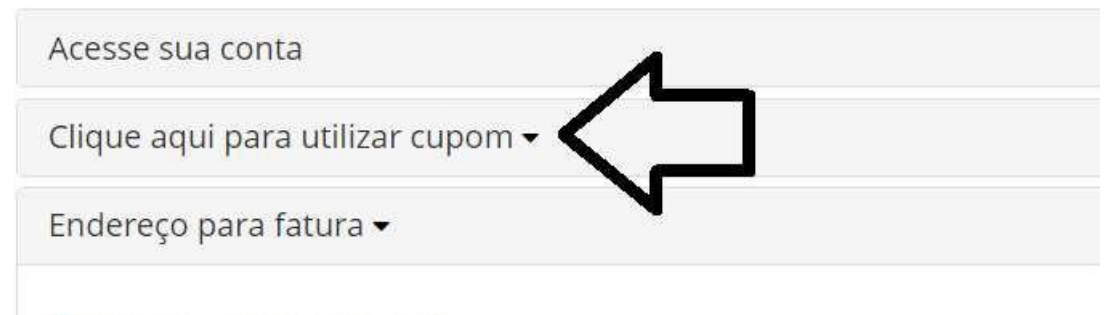

Iltilizar um endereco cadastrado

Siga os passos:

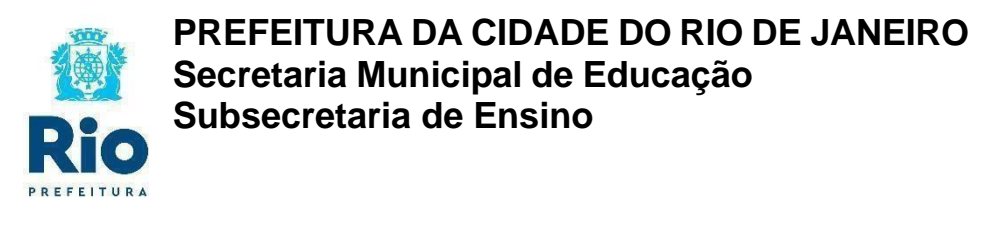

#### **Finalizar** pedido

| Acesse sua conta              |                                             |                |
|-------------------------------|---------------------------------------------|----------------|
| <u>Clique aqui para utili</u> | zar cupom 🔻                                 | •              |
| Código do cupom               | BIENAL23 1° Escreva nome do Cupom: BIENAL23 | Utilizar cupom |
| Endereco para fatura          | 2° CLIQUE EM UTILIZAR CUPOM                 | $\neg$         |

Antes de continuar, veja se cupom foi aceito, pela mensagem superior acima do carrinho.

| <b>A leitura</b>                     | Busque aqui por título, autor, editora ou código de barras | ٩ | 🗮 2 - R\$149,80 |
|--------------------------------------|------------------------------------------------------------|---|-----------------|
| Livros                               |                                                            |   |                 |
| Carrinho de compras Finalizar pedido |                                                            |   |                 |
| O cupom foi utilizado com sucesso!   |                                                            |   | X               |
| Finalizar pedido                     |                                                            |   |                 |
| Acesse sua conta                     |                                                            |   |                 |
| Clique aqui para utilizar cupom 👻    |                                                            |   |                 |
| Endereço para fatura 🕶               |                                                            |   |                 |
| Itilizar um enderero cadastrado      |                                                            |   |                 |

Atenção: Só será aceito o cupom dos CPF's cadastrados e liberados pela SME.

Siga cada aba, conforme sugestão do carrinho de compras.

Endereço para Fatura: (Verifique seu endereço em: "Utilizar um endereço cadastrado" ou Clique em "Utilizar um novo endereço" e cadastre novo endereço).

| Endereço para fatura            |           |
|---------------------------------|-----------|
| Utilizar um endereço cadastrado |           |
| O Utilizar um novo endereço     | ~         |
|                                 | Continuar |
|                                 |           |
| Endereço para entrega           |           |

Endereço para Entrega: (Verifique seu endereço em: "Utilizar um endereço cadastrado" ou Clique em "Utilizar um novo endereço" e cadastre novo endereço).

| Endereço para entrega 🗸         |           |
|---------------------------------|-----------|
| Utilizar um endereço cadastrado | ~         |
| O Utilizar um novo endereço     |           |
|                                 | Continuar |
| Detalhes do frete               |           |

Detalhes de Frete: Confirme o frete. (Frete Grátis)

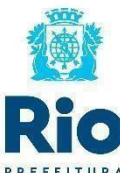

| Detalhes do frete         selecione como deseja receber o seu pedido.         irete grátis         P Frete grátis - R\$0,00 - Entrega em até 15 dias útels após confirmação do pagamento         ransportadoras                                                                                                    |           |
|----------------------------------------------------------------------------------------------------|-----------|
| ielecione como deseja receber o seu pedido.<br>irete grátis<br>Frete grátis - R\$0,00 - Entrega em até 15 dias úteis após confirmação do pagamento<br>ransportadoras                                                                                                    |           |
| irete grátis<br>P. Frete grátis - R\$0,00 - Entrega em até 15 dias úteis após confirmação do pagamento<br>ransportadoras                                                                                                    |           |
| Prete grátis - R\$0,00 - Entrega em até 15 dias úteis após confirmação do pagamento<br>ransportadoras                                                                                                    |           |
| ransportadoras                                                                                                    |           |
| The second second |           |
| ט אַמטספָ: entrega em ate דו סומג utels apos conirmação de pagamento - אין גאָא אין גאָא                                                                                                    |           |
| ldicione comentários sobre seu pedido:                                                                                                    |           |
|                                                                                                    |           |
|                                                                                                    |           |
|                                                                                                    |           |
|                                                                                                    |           |
|                                                                                                    | 4         |
|                                                                                                    | Continuar |

Detalhes do pagamento

#### Detalhes do Pagamento:

Selecione a opção desejada:

| Detalhes do frete 🗸                                           |           |
|---------------------------------------------------------------|-----------|
| Detalhes do pagamento 🗸                                       |           |
| Selecione como deseja pagar o seu pedido.<br>Pagamento grátis | Continuar |
| Resumo do pedido                                              |           |

Para os carrinhos entre R\$ 10,00 e R\$ 100,00, aparecerá a opção de "pagamento grátis".

Para carrinhos superiores a R\$ 100,00, escolha a forma de pagamento preferida.

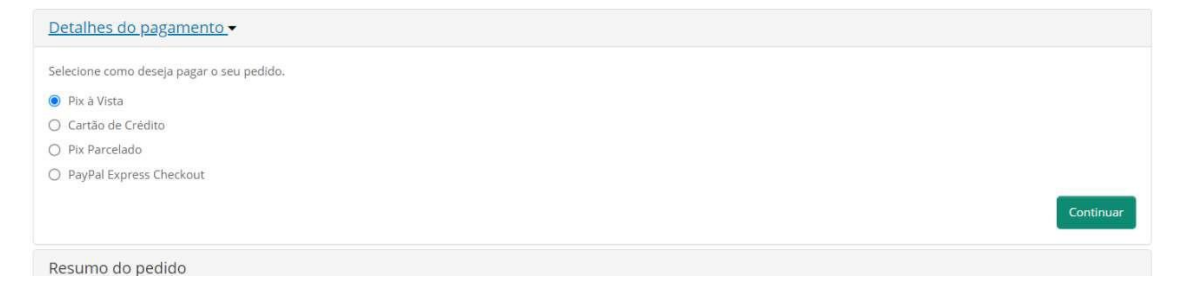

Pronto! Você pode acompanhar seus pedidos através do site.

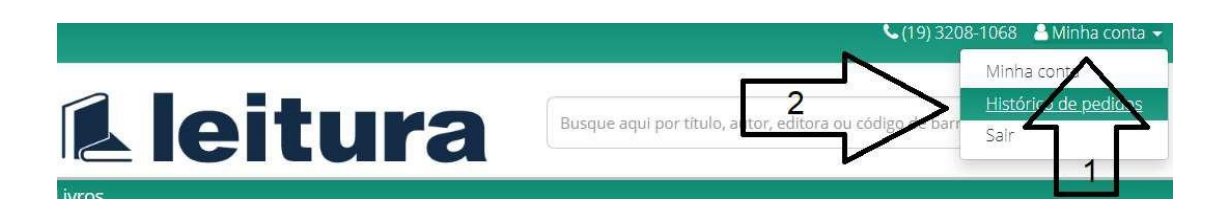

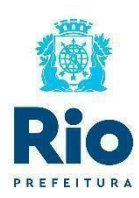

Obs. Gerais:

- Em caso de dúvidas com relação ao cadastro, pedidos, dificuldades de compra, entre em contato com nosso SAC pelo Whatsapp: (19) 98949-4465.

- Nesse ano, o cupom será o "BIENAL23", e só poderá ser utilizado uma "ÚNICA" vez.